# Quick reference guide for Ausgrid Connection or Relocation Applicants, ASPs and Contractors

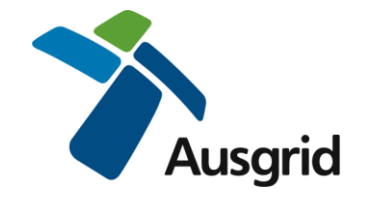

### How to login and then search on the Ausgrid Connection Portal

- 1. Go to <u>https://services.ausgrid.com.au/SignIn</u> using the latest browser version of any of the following: Google Chrome, Microsoft Edge, Safari, Mozilla Firefox
- 2. Enter your unique email address and password. Hint: If you have forgotten your password, use the "Forgot your password?" link.

| Visit: www.ausgrid.com.au |                               |
|---------------------------|-------------------------------|
| Ausgr                     | id                            |
| • <b>)</b> Sign in        |                               |
| * Email                   |                               |
| * Password                | ٩>                            |
|                           | Remember me?                  |
|                           | Sign in Forgot your password? |
|                           | Don't have an Account?        |

3. You will be sent a security code via email. Enter it at the next screen

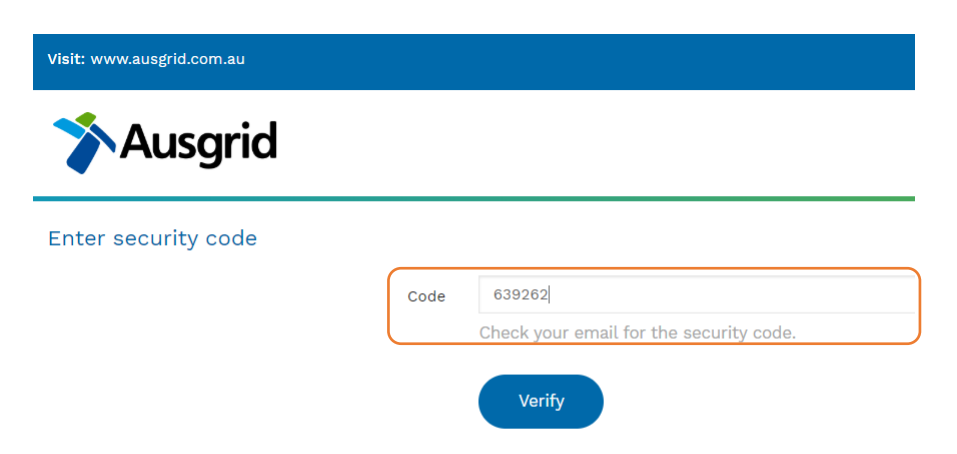

#### 4. Select Connection Projects

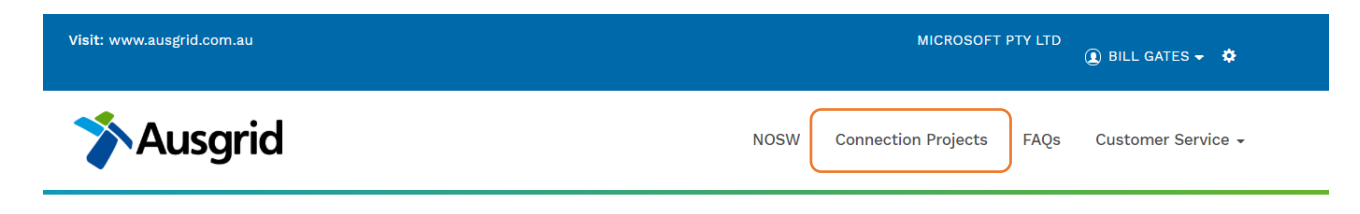

5. From the drop down menu select your project role in the project(s) you wish to access

| Ausgr                                     | rid                 |                                   | NOS                                                  | SW Connecti               | on Projects | FAQs                  | Customer S  | Service <del>-</del> |
|-------------------------------------------|---------------------|-----------------------------------|------------------------------------------------------|---------------------------|-------------|-----------------------|-------------|----------------------|
| Projects                                  | 5                   |                                   |                                                      |                           |             |                       |             |                      |
| E Applicant Projects                      |                     |                                   |                                                      |                           |             | Search                |             | Q                    |
| Customer Projects<br>r<br>ASP1 Projects e | Customer<br>Company | Project Name                      | Project Location                                     | Project<br>Stage          | Status      | Associated<br>Project | Web<br>Form |                      |
| ASP2 Projects<br>ASP3 Projects            | 1 JACKSON CREST     | 1900087703<br>HEATHCOTE           | 1/49A DILLWYNNIA<br>GROVE, HEATHCOTE,<br>2233        | Application<br>Assessment | Active      |                       | 10857       | ~                    |
| E/C Projects Applicant Projects           |                     | 1900087845 NEW<br>LAMBTON HEIGHTS | -/53 GRANDVIEW ROAD,<br>NEW LAMBTON HEIGHTS,<br>2305 | Design<br>Offer           | Active      |                       | 11107       | ~                    |
|                                           |                     | 1900087845 NEW<br>LAMBTON HEIGHTS | -/53 GRANDVIEW ROAD,<br>NEW LAMBTON HEIGHTS,<br>2305 | Application<br>Assessment | Active      |                       | 11107       | ~                    |

e.g. Connection Applicants – select Applicant Projects Connection Customers – select Customer Projects; ASP3's – Select ASP3 projects ASP2's – Select ASP2 projects ASP1's – Select ASP1 projects Electrical Contractors – Select E/C projects 6. A list of relevant project records will appear.

| Proj              | ects                  |                      |                               |                                        |                                                      |        |                       |             |   |
|-------------------|-----------------------|----------------------|-------------------------------|----------------------------------------|------------------------------------------------------|--------|-----------------------|-------------|---|
| 🔳 Cust            | omer Projects         | •                    |                               |                                        |                                                      |        | Search                |             | Q |
| Project<br>Number | Customer<br>Reference | Customer<br>Company  | Project Name                  | Project Stage                          | Project Location                                     | Status | Associated<br>Project | Web<br>Form |   |
|                   |                       | MICROSOFT PTY<br>LTD | 1900092311 CDB<br>PUSH PULL 1 | Warranty                               | 11/15 YELLOW BOX<br>AVENUE, CDB PUSH<br>PULL 1, 2250 | Active |                       | 13378       | * |
|                   |                       | MICROSOFT PTY<br>LTD | 1900097480<br>KENSINGTON      | Application<br>Assessment              | BAKER STREET,<br>KENSINGTON, 2033                    | Active |                       | 503325      | * |
|                   |                       | MICROSOFT PTY<br>LTD | 700005901<br>BLACKTOWN        | Application<br>Assessment              | 265 SECOND<br>AVENUE,<br>BLACKTOWN, 2148             | Active |                       | 11706       | * |
| AV-<br>05150      |                       | MICROSOFT PTY<br>LTD | AV-05150<br>Newcastle         | ASP1<br>Connection/Relocation<br>Offer | 5 King St, Newcastle,<br>2300                        | Active |                       | 26058       | * |
| SC-<br>13001      |                       | MICROSOFT PTY<br>LTD | SC-13001 ZARTH<br>TOWN        | Pre-construction                       | MICHAEL DANN<br>AVENUE, ZARTH                        | Active |                       | 11641       | * |

#### 7. Search and Sort Function

|                                             |                        | Search                |               | Q |
|---------------------------------------------|------------------------|-----------------------|---------------|---|
| Project Loca                                | tion Status            | Associated<br>Project | l Web<br>Form |   |
| 11/15 YELLOW<br>AVENUE, CDE<br>PULL 1, 2250 | / BOX Active<br>3 PUSH |                       | 13378         | * |
| BAKER STREI<br>KENSINGTON                   | ET, Active<br>I, 2033  |                       | 503325        | * |
| 265 SECOND<br>AVENUE,<br>BLACKTOWN          | Active                 |                       | 11706         | * |

You can use the **search box** in conjunction with wildcard (\*) to quickly find the project you wish to access.

Your search term will find matching information from multiple fields including Project Number, Project Number/Name, Project Location, Webform.

The search results will be displayed in the project record list.

To reset the list empty the search box and hit enter.

You can **sort** the project list in order of any of the columns simply by clicking on the column heading.

Hint: Click once for ascending sort and again for descending sort.

8. You can review a project's record in detail by clicking on the chevron (v) at the end of the row and selecting *view details*.

| E Cust            | omer Projects         | •                    |                               |                                        |                                                      |        | Search                |             | Q               |
|-------------------|-----------------------|----------------------|-------------------------------|----------------------------------------|------------------------------------------------------|--------|-----------------------|-------------|-----------------|
| Project<br>Number | Customer<br>Reference | Customer<br>Company  | Project Name                  | Project Stage                          | Project Location                                     | Status | Associated<br>Project | Web<br>Form |                 |
| SC-<br>13001      |                       | MICROSOFT PTY<br>LTD | SC-13001 ZARTH<br>TOWN        | Pre-construction                       | MICHAEL DANN<br>AVENUE, ZARTH<br>TOWN, 2015          | Active |                       | 11641       | ~               |
| AV-<br>05150      |                       | MICROSOFT PTY<br>LTD | AV-05150<br>Newcastle         | ASP1<br>Connection/Relocation<br>Offer | 5 King St, Newcastle,<br>2300                        | Active |                       | 26058       | <b>↓</b><br>Vie |
|                   |                       | MICROSOFT PTY<br>LTD | 1900097480<br>KENSINGTON      | Application<br>Assessment              | BAKER STREET,<br>KENSINGTON, 2033                    | Active |                       | 503325      | *               |
|                   |                       | MICROSOFT PTY<br>LTD | 700005901<br>BLACKTOWN        | Application<br>Assessment              | 265 SECOND<br>AVENUE,<br>BLACKTOWN, 2148             | Active |                       | 11706       | *               |
|                   |                       | MICROSOFT PTY<br>LTD | 1900092311 CDB<br>PUSH PULL 1 | Warranty                               | 11/15 YELLOW BOX<br>AVENUE, CDB PUSH<br>PULL 1, 2250 | Active |                       | 13378       | *               |

## Projects